# How to Complete the Online Course Work for an Entry Level Clinic

The following steps are provided to walk you through the process of completing the Online Entry Level Course. Click on each Step to see the instructions for that step.

It is important that you follow these instructions for completing the online course. DO NOT take the course by going directly to the US Soccer website. In order to get credit for completing the course, you must link to the lessons from the WAReferees.org website as given in the instructions, below.

## 1. How to Start the Online Course Work

After you have selected and paid for an Entry Level clinic, an "Online Lessons" button will appear to the right of the clinic for which you have signed up. Click on this button to begin the course work. It will take 3 or more hours to complete.

| Olick Here for help with Olinic Rese                                                                                                    | nations                                                                                                    |                                                                                            |                                                                                                    |                                                                    |                                                                                                    |                                    |
|----------------------------------------------------------------------------------------------------|----------------------------------------------------------------------------------------------------|--------------------------------------------------------------------------------------------|----------------------------------------------------------------------------------------------------|--------------------------------------------------------------------|----------------------------------------------------------------------------------------------------|------------------------------------|
| Please reserve a clinic,<br>clinic, you may use the t<br>button, it is too late bec<br>test, once the scores an<br>function to retest online | transfer to another clinic o<br>ransfer button next to the<br>ause the clinic you reserv<br>e posted by the instructor,<br>or at a different clinic. The | r Retest below.<br>clinic you reserved is beyond th<br>a retest button<br>are is no charge | If you Reserve a<br>ved below to trans<br>e cutoff date (clini<br>will be next to the<br>for this. | clinic and the<br>fer to anothe<br>ic is closed).<br>clinic you re | en want to transfer to an<br>er clinic. If there is no tra<br>If you do not pass the v<br>served, and you can us | iothe<br>insfe<br>vritte<br>ie the |
| Clinic Location: 02-East H                                                                                                    | Ging County District                                                                                                    |                                                                                            |                                                                                                    |                                                                    |                                                                                                    |                                    |
| Referee Registration Type                                                                                                    | e :                                                                                                    |                                                                                            |                                                                                                    |                                                                    |                                                                                                    |                                    |
| Grade 8                                                                                                    | New Registration                                                                                                    |                                                                                            |                                                                                                    |                                                                    |                                                                                                    |                                    |
| Available Clinics                                                                                                    |                                                                                                    |                                                                                            |                                                                                                    |                                                                    | <b>M</b>                                                                                                    |                                    |
|                                                                                                    | Class Date/Times                                                                                                    | Address                                                                                    | Location                                                                                           |                                                                    |                                                                                                    |                                    |
| Referee - Grade & New,<br>02-0713-N08-0038                                                                                                   | Wed 7/31/2013 5:30pm -<br>9:30pm<br>Thu 6/1/2013 5:30pm -<br>9:30pm                                                                                      | 3605 84th Ave 55                                                                           | Mercer Island, WA                                                                                  | Reserved                                                           | Online Lessons                                                                                                   |                                    |

## 2. Rules for Taking the Lessons

If you don't follow these rules, you will not be given credit for the lesson and you will need to retake it.

- You may not skip any of the video or fast forward through it.
- You must watch the whole video.
- You must answer all the questions correctly on the first try.

You do not need to finish all the lessons at one time. You can log off and log back onto the website and it will remember which lessons you have completed. If you leave in the middle of a lesson, you will need to restart that lesson when you return.

## 3. Potential Problems That You May Encounter

We have noticed a couple of areas where there may appear to be problems with the Online Lessons module.

**Results appear to be incorrect on the website** - Occasionally there may be delays in updating the results between our website and BrainShark. It should clear itself up overnight. We get a download from BrainShark each night with all the activity with the Lessons module. You will have your certificates emailed from BrainShark for each lesson as your backup until the updates are completed.

An error may occur after completing a lesson, particularly after completing Lesson 7 (Law 5a) and Lesson 20 (2013 Law Changes). This is a problem between the Internet Explorer browser and Adobe's Flash Player. To get around this problem, try downloading the latest version of Adobe's Flash Player from Adobe's website -

<u>http://get.adobe.com/flashplayer/</u> (warning: don't let Adobe trick you into installing extra software). Another way around the problem is to use a different browser like Google Chrome or FireFox. In any case, if you have entered your name and email address at the beginning of the lesson and pressed the [Send] button, your results will be posted.

## 4. First Lesson is Introduction

The first lesson - Grade 8 Clinic Introduction - is just an introduction to the online course work. There are no questions to be answered. You need only watch the video. Clicking "Start the Lesson" will open a new browser and take you to the BrainShark website. Click the Play button to watch the video. Don't skip ahead in the video, you may not get credit.

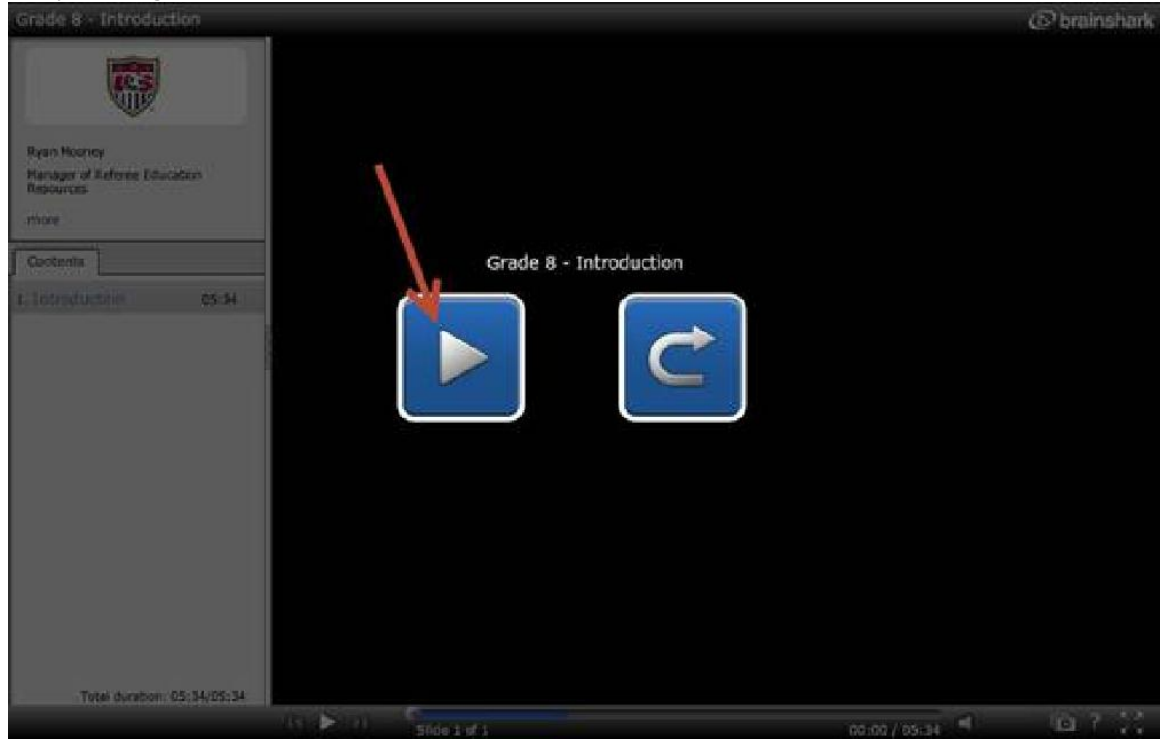

Once the video is complete, close this browser. And click "Push to Update Lesson List". It may not show the lesson as having been completed, but it should.

| you may optionally retake the lesson at<br>taken the lesson. So do not retake the le<br>retake the lesson, or contact your State | anytime by using the Retake Losso<br>soon just because results have no<br>Office for assistance.<br>Push to Update | n button. F<br>t yet been<br>Lesson Lii | besuits for lessons you have taken may not be recorded for up to a week after you have<br>recorded. If it has been over two weeks and results are not recorded, you may either<br>at (after returning from a lesson) |
|----------------------------------------------------------------------------------------------------|----------------------------------------------------------------------------------------------------|-----------------------------------------|----------------------------------------------------------------------------------------------------|
| # Lesson                                                                                                    | Expected Lesson Duration<br>(hrminaec)                                                                             | Results                                 |                                                                                                    |
| 1 Grade 8 Clinic Introduction                                                                                                    | 00:05:34                                                                                                    |                                         | Start the Lesson                                                                                                    |
| 2 Law 1 - The Field of Play                                                                                                    | 00.05.47                                                                                                    |                                         |                                                                                                    |
| 3 Law 2 - The Balt                                                                                                    | 80.03.42                                                                                                    |                                         |                                                                                                    |
| 4 Law 3 - The Number of Players                                                                                                  | 00:10:00                                                                                                    |                                         |                                                                                                    |
| 5 Law 4 - The Player's Equpment                                                                                                  | 00.04.26                                                                                                    |                                         |                                                                                                    |
| E Law 5 - The Referee                                                                                                    | 00.25.07                                                                                                    |                                         |                                                                                                    |
| 7 Law Sa - Concussion Awareness                                                                                                  | 00 05 00                                                                                                    |                                         |                                                                                                    |
| 6 Law 6 - The Assistant Referees                                                                                                 | 00.16.10                                                                                                    |                                         |                                                                                                    |
| Q Law 7 . The fluration of the Match                                                                                             | 00.05.00                                                                                                    |                                         |                                                                                                    |

The website warns you that results for lessons you have taken may not be recorded for up to a week. This is an extreme circumstance. If the results do not appear immediately, they should be recorded by the next day.

## 5. Laws of the Game Lessons

All of the remaining lessons must be watched in their entirety and the questions asked at the end must be answered correctly. If you don't watch the whole lesson and answer all the questions correctly, you will have to repeat the lesson. You may stop between lessons and come back to the Online lessons at a later date or time and pick up where you left off.

Click "Start the Lesson" to begin.

| The Lessons for the online clinic you have<br>you may optionally retake the lesson at an<br>taken the lesson. So do not retake the less | choses are listed below. The Sta                          | ert Lesson                |                                                              |                                                       |                                          |                                        |                                             |                                                 |                                      |
|----------------------------------------------------------------------------------------------------|-----------------------------------------------------------|---------------------------|--------------------------------------------------------------|-------------------------------------------------------|------------------------------------------|----------------------------------------|---------------------------------------------|-------------------------------------------------|--------------------------------------|
| retailer the resider, or contact your state of                                                                                          | son just because results have no<br>flice for assistance. | n button. R<br>I yet been | button is availab<br>esults for lessor<br>recorded. If it ha | e for the next t<br>s you have tak<br>a been over two | esson you t<br>in may not l<br>weeks and | should tak<br>be record<br>I results a | et. If you ha<br>ed for up to<br>re not rec | rve already ta<br>a week after<br>orded, you ma | ken a lessor<br>you have<br>y either |
|                                                                                                    | Push to Update I                                          | Lesson Lis                | t (after returning                                           | from a lesson)                                        | )                                        |                                        |                                             |                                                 |                                      |
| # Lesson                                                                                                    | Expected Lesson Duration (hrminisec)                      | Results                   |                                                              |                                                       | /                                        |                                        |                                             |                                                 |                                      |
| 1 Grade 8 Clinic Introduction                                                                                                    | 00.05.04                                                  | completed                 | Retains Leason                                               | 1                                                     |                                          |                                        |                                             |                                                 |                                      |
| 2 Law 1 - The Field of Play                                                                                                    | 00:05:47                                                  |                           | Start the Less                                               | an                                                    |                                          |                                        |                                             |                                                 |                                      |
| 3 Law 2 - The Ball                                                                                                    | 60:50:42                                                  |                           |                                                              |                                                       |                                          |                                        |                                             |                                                 |                                      |
| 4 Caw 3 - The Number of Players                                                                                                    | 00.10.00                                                  |                           |                                                              |                                                       |                                          |                                        |                                             |                                                 |                                      |
| 5 Law 4 - The Revents Ecopment                                                                                                    | 00:04:26                                                  |                           |                                                              |                                                       |                                          |                                        |                                             |                                                 |                                      |
| 6 Law 5 - The Referee                                                                                                    | 00 25 07                                                  |                           |                                                              |                                                       |                                          |                                        |                                             |                                                 |                                      |
| 7 Lew Se - Concussion Awareness                                                                                                    | 99.95.90                                                  |                           |                                                              |                                                       |                                          |                                        |                                             |                                                 |                                      |
| 8 Law 6 - The Assistant Referees                                                                                                    | 00.16.10                                                  |                           |                                                              |                                                       |                                          |                                        |                                             |                                                 |                                      |
| 9 Law 7 - The Duration of the Match                                                                                                    | 00.05.00                                                  |                           |                                                              |                                                       |                                          |                                        |                                             |                                                 |                                      |
| 10 Law 8 - The Start and Restart of Play                                                                                                | 00.05.14                                                  |                           |                                                              |                                                       |                                          |                                        |                                             |                                                 |                                      |
| 11 Law 9 - The Battin and Out of Ray                                                                                                    | 90-92-32                                                  |                           |                                                              |                                                       |                                          |                                        |                                             |                                                 |                                      |
| 12 Law 10 - The Method of Scoring                                                                                                    | 00.03.33                                                  |                           |                                                              |                                                       |                                          |                                        |                                             |                                                 |                                      |
| 13 Law 11 - Offeide                                                                                                    | 50 59 57                                                  |                           |                                                              |                                                       |                                          |                                        |                                             |                                                 |                                      |
| 14 Law 12 - Fouls and Misconduct                                                                                                    | 00:24:14                                                  |                           |                                                              |                                                       |                                          |                                        |                                             |                                                 |                                      |
| This are the first from the                                                                                                    | 80.93.99                                                  |                           |                                                              |                                                       |                                          |                                        |                                             |                                                 |                                      |

Please read the instructions on the this page thoroughly. It is important that you record your name, your email address, your State Association (Washington), and the Clinic Number for which you have registered. This information will be located in the area marked by the bright red circle in the screen below. This information will be used in a subsequent form and will be used to give you credit for completing each module of the Online Course. When you click "Continue to Lesson" you will be taken to the BrainShark website for the next lesson.

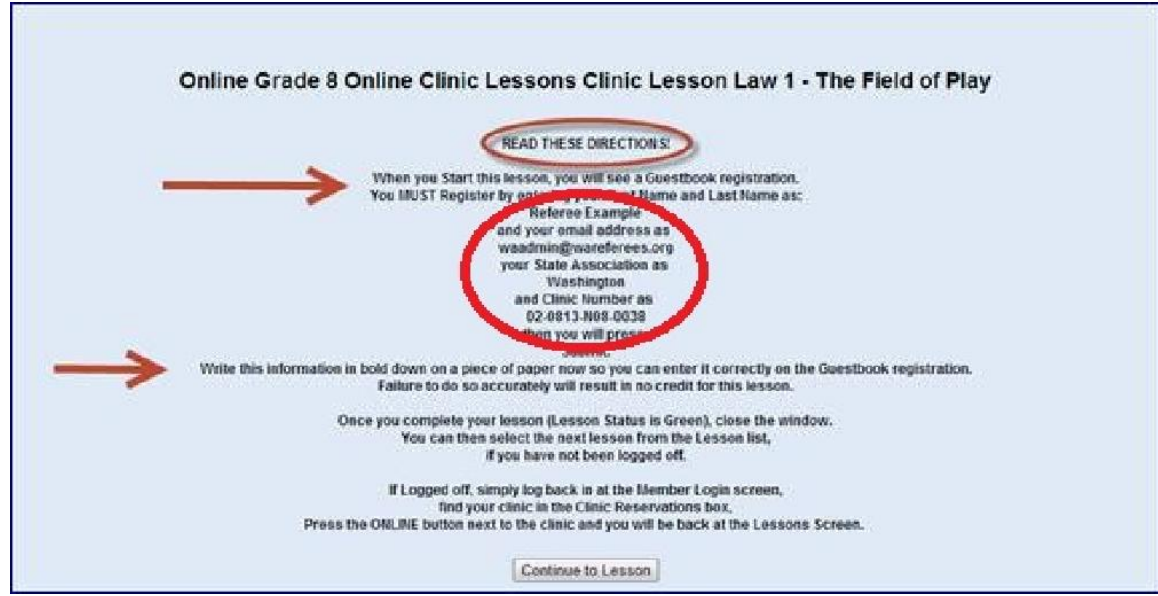

You will be asked to identify yourself so that we may retrieve your lesson results from BrainShark and credit you properly. Enter the information that you recorded from the previous paragraph's instructions. Click the "Remember Me" box so you don't have to enter this information for each lesson. Then click "Submit". The lesson will begin to play. Play close attention. You will have to answer questions at the end of the lesson. Do not skip through the lesson or you will not get credit.

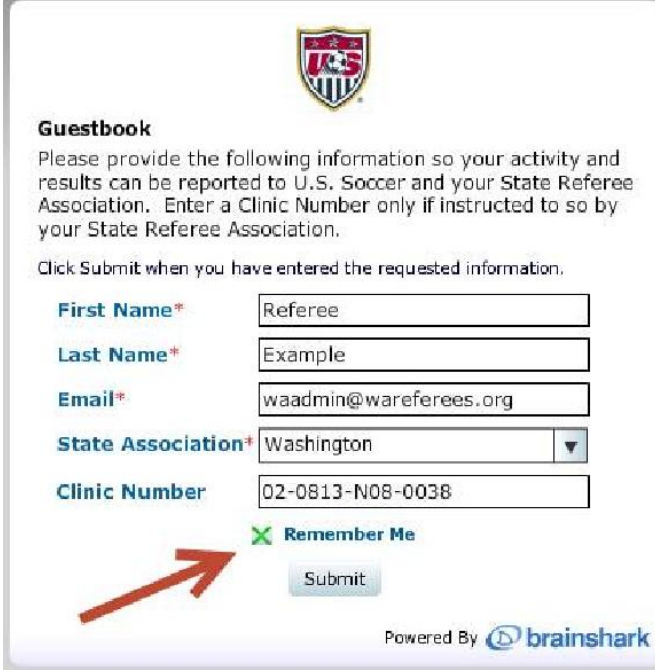

There is an indication at the top of the lesson which will indicate if you have completed the lesson. When this is GREEN, you have completed the lesson. If you exit while it is RED, you will not get credit for the lesson and will need to start the lesson over from the beginning.

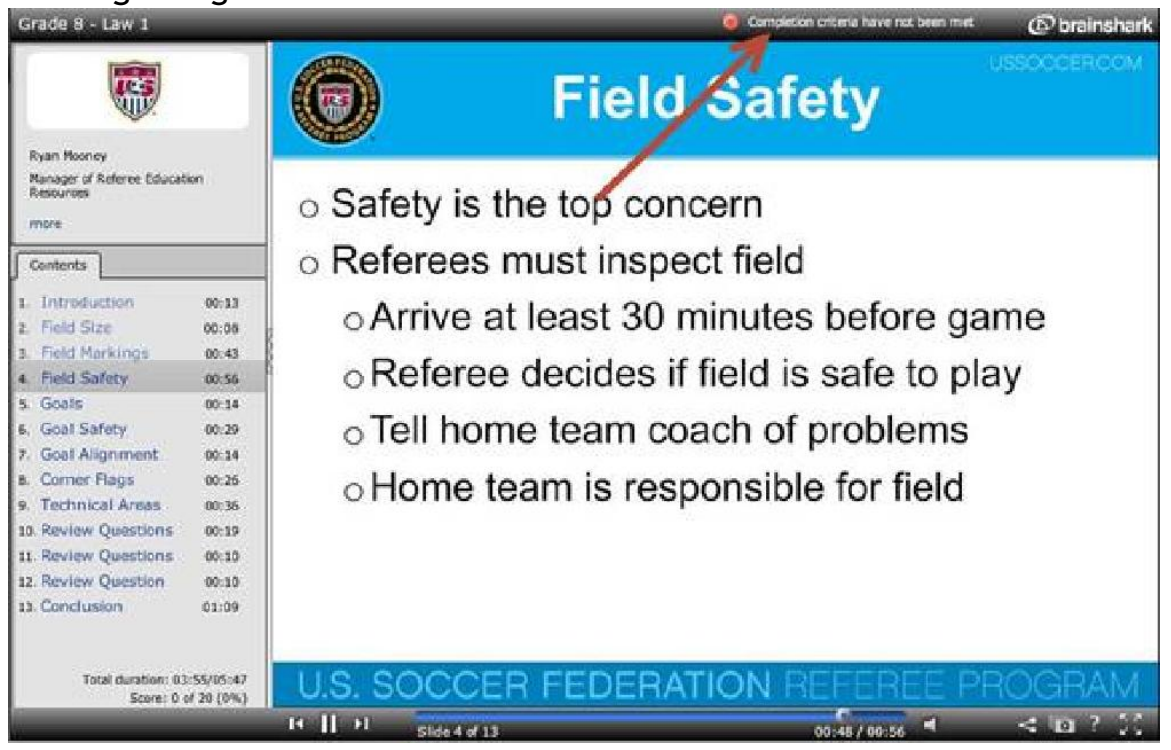

## Successful completion looks like this.

| Grade 8 - Law 1                                                  | Completion onteria have been met 🛞 brainshark    |
|------------------------------------------------------------------|--------------------------------------------------|
|                                                                  | Conclusion                                       |
| Ryan Nooney<br>Manager of Referee Education<br>Resources<br>more | <ul> <li>Completion criteria prompt</li> </ul>   |
| Contents                                                         | <ul> <li>Top right of page</li> </ul>            |
| 1. Introduction 00:13<br>2. Field Size 00:00                     | o Green or red                                   |
| 1. Field Markings 00:40     4. Field Safety 00:59                | <ul> <li>Certificate of completion</li> </ul>    |
| 5 Goal Safety 00:2<br>7 Goal Alignment 00:3                      | <ul> <li>Download or print</li> </ul>            |
| Ecomer Plags 00:20     Technical Areas 00:30                     | o Continue learning                              |
| 10. Review Questions 00:19<br>11. Review Questions 00:19         | ○ Close this window                              |
| 12 Review Question 00:10<br>13 Conclusion 01:09                  | <ul> <li>Select the next presentation</li> </ul> |
| Total duration: 01:03/05:-<br>Scere: 20 ef 20 (1001              | U.S. SOCCER FEDERATION REFEREE PROGRAM           |
|                                                                  | 14 11 21 Slide 13 of 13 00:05/ 01:09 4 < 🗠 ? 💢   |

The lesson will tell you in its Conclusion section that you may print a certificate of completion for the lesson. Washington State Referee Committee does not require you to print a certificate. We will collect the completion status electronically from BrainShark and the USSF. However, BrainShark will email you a certificate of completion for each lesson.

The lesson will also tell you in its Conclusion section, that to start the clinic over, you must do so from the USSF website. For Washington State, that is not true. You need to close the browser containing the lesson and start the lesson over from the WAReferees.org website.

Once the browser containing the lesson has been closed, click "Push to Update Lesson List" to refresh the WAReferees.org website. The results for the lesson should be displayed, but may not. Continue with the next lesson.

|                                                                                                    | Grade 8 Online Clir                                                                                                    | nic Les                                | ssons Online Clinic Lessons                                                                                                    |
|----------------------------------------------------------------------------------------------------|----------------------------------------------------------------------------------------------------|----------------------------------------|----------------------------------------------------------------------------------------------------|
| The Lessons for the online clinic you have<br>you may optionally retake the lesson at a<br>taken the lesson. So do not retake the les<br>retake the lesson, or contact your State O | e chosen are listed below. The Sta<br>nytime by using the Retake Lesso<br>ison just because results have no<br>Office for assistance. | nt Lesson<br>n button. R<br>t yet been | n button is available for the next Lesson you should take. If you have already taken a lesson,<br>Results for lessons you have taken may not be recorded for up to a week after you have<br>n recorded. If it has been over two weeks and results are not recorded, you may either |
|                                                                                                    | Push to Update I                                                                                                    | Lesson Lis                             | ist (after returning from a lesson)                                                                                                    |
| # Lesson                                                                                                    | Expected Lesson Duration<br>(httmintsec)                                                                                              | Results                                |                                                                                                    |
| 1 Grade 8 Clinic Introduction                                                                                                    | 00:05:34                                                                                                    | completed                              | d Retake Lesson                                                                                                    |
| 2 Law 1 - The Field of Play                                                                                                    | 00:05:47                                                                                                    | -                                      | Retaine Lesson                                                                                                    |
| 3 Law 2 - The Ball                                                                                                    | 00:03:42                                                                                                    | 1                                      | Start the Lesson                                                                                                    |
| 4 Law 3 - The Number of Players                                                                                                    | 00.10.00                                                                                                    |                                        | a Martin Constant and Carlos and Carlos                                                                                                    |
| 5 Law 4 - The Player's Equipment                                                                                                    | 00.04.26                                                                                                    |                                        |                                                                                                    |
| 6 Law 5 - The Referee                                                                                                    | 00:25:07                                                                                                    |                                        |                                                                                                    |
| 7 Law 5a - Concussion Awareness                                                                                                    | 00.05.00                                                                                                    |                                        |                                                                                                    |
| 8 Law 6 - The Assistant Referees                                                                                                    | 00:16:10                                                                                                    |                                        |                                                                                                    |
| 9 Law 7 - The Duration of the Match                                                                                                    | 00.05.00                                                                                                    |                                        |                                                                                                    |
| 10 Law 8 - The Start and Restart of Play                                                                                                    | 00:05:14                                                                                                    |                                        |                                                                                                    |
| 11 Law 9 - The Ball in and Out of Play                                                                                                    | 00.02.32                                                                                                    |                                        |                                                                                                    |
| 12 Law 10 - The Method of Scoring                                                                                                    | 00:03:33                                                                                                    |                                        |                                                                                                    |
| 13 Law 11 - Offside                                                                                                    | 00.09.07                                                                                                    |                                        |                                                                                                    |
| 14 Law 12 - Fouls and Misconduct                                                                                                    | 00.24:14                                                                                                    |                                        |                                                                                                    |
| 15 Law 13 - Free Kicks                                                                                                    | 60.05.08                                                                                                    |                                        |                                                                                                    |

### 6. Successful Completion

There are two indications that you have completed all the online lessons successfully. There is a congratulations message at the bottom of the Lesson list.

#### Grade 8 Online Clinic Lessons Online Clinic Lessons The Lessons for the online clinic you have chosen are listed below. The Start Lesson button is available for the next Lesson you should take. If you have already taken a lesson, you may optionally retake the lesson at anytime by using the Retake Lesson button. Results for lessons you have taken may not be recorded for up to a week after you have taken the lesson. So do not retake the lesson just because results have not yet been recorded. If it has been over two weeks and results are not recorded, you may either retake the lesson, or contact your State Office for assistance. Push to Update Lesson List (after returning from a lesson) Expected Lesson Duration # Lesson Results (hr:min:sec) 1 Grade 8 Clinic Introduction 00:05:34 completed Retake Lesson 2 Law 1 - The Field of Play 00:05:47 completed Reteke Lesson 3 Law 2 - The Ball 00:03:42 completed Retake Lesson 4 Law 3 - The Number of Players 00.10.00 completed Retake Lesson 5 Law 4 - The Player's Equpment 00:04:26 completed Reteke Lesson 6 Law 5 - The Referee 00:25:07 completed Retake Lesson 00:05:00 7 Law 5a - Concussion Awareness completed Refake Lesson 8 Law 6 - The Assistant Referees 00:16:10 completed Retake Lesson 9 Law 7 - The Duration of the Match 00:05:00 completed Retake Lesson 10 Law 8 - The Start and Restart of Play 00:05:14 completed Retake Lesson 11 Law 9 - The Ball In and Out of Play 00:02:32 completed Retake Lesson 12 Law 10 - The nethod of Scoring 00:03:33 completed Retake Lesson 13 Law 11 - Offside 00:09:07 completed Retake Lesson 14 Law 12 - Fouls and Risconduct 00:24:14 completed Reteke Lesson 15 Law 13 - Free Kicks 00:08:08 Retake Lesson completed 16 Law 14 - The Penalty Kick 00:06:03 completed Retake Lesson 17 Law 15 - The Throw-In 00:04:17 completed Reteke Lesson 18 Law 16 - The Goal Kick 00:03:22 completed Retake Lesson 19 Law 17 - The Corner Kick 00:04:03 completed Retake Lesson 20 2013 Law Changes 00:05:00 completed Reteke Lesson All Lessons Successfully Completed ! - Congratulations

On your home page, after you've logged onto the WAReferees.org website, there is an "Online Complete" button next to the clinic.

## **Clinic Reservation**

#### Click Here for help with Clinic Reservations

Please reserve a clinic,transfer to another clinic or Retest below. If you Reserve a clinic and then want to transfer to another clinic, you may use the transfer button next to the clinic you reserved below to transfer to another clinic. If there is no transfer button, it is too late because the clinic you reserved is beyond the cutoff date (clinic is closed). If you do not pass the written test, once the scores are posted by the instructor, a retest button will be next to the clinic you reserved, and you can use that function to retest online or at a different clinic. There is no charge for this.

| Referee Registration Typ                  | pe :                                                                |                  |                   |          |                 |
|-------------------------------------------|---------------------------------------------------------------------|------------------|-------------------|----------|-----------------|
| Grade 8                                   | New Registration                                                    |                  |                   |          |                 |
| Available Clinics                         | Class Date/Times                                                    | Address          | Location          |          | 7               |
| Referee - Grade 8 New<br>02-0713-N08-0038 | Wed 7/31/2013 5:30pm -<br>9:30pm<br>Thu 8/1/2013 5:30pm -<br>9:30pm | 3605 84th Ave SE | Mercer Island, WA | Reserved | Online Complete |